# Inläsning Integration Ver 2.0

| Ändringslogg |            |                 |                             |
|--------------|------------|-----------------|-----------------------------|
| Version      | Datum      | Användare       | Beskrivning                 |
| 1.0          | 2020-11-16 | Helen Nilsson   | Uppdaterad manual           |
| 2.0          | 2025-05-01 | Andreas Nilsson | Uppdaterad manual till webb |
|              |            |                 |                             |
|              |            |                 |                             |
|              |            |                 |                             |
|              |            |                 |                             |
|              |            |                 |                             |
|              |            |                 |                             |

**Systemmanual Integration** 

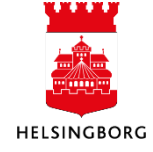

| 1. Översikt Integration                                  | 3   |
|----------------------------------------------------------|-----|
| 1.1 Excelerator                                          | 3   |
| 1.2 Översikt inläsning                                   | 4   |
| 1.3 Dina beställda rapporter                             | 5   |
| 1.4 Rättning av integrationsfiler                        | 7   |
| 2. Inläsning av Kunder och försäljningsorder             | . 8 |
| 2.1 Kunder (CS15)                                        | 8   |
| 2.1.1 Kontroll före inläsning                            | 8   |
| 2.1.1.1 Ta bort kunder från underhållet                  | 8   |
| 2.1.2 Inläsning av kunder                                | 9   |
| 2.1.3 Underhåll och rättning av kunder                   | .11 |
| 2.1.4 Inläsning av kunder efter rättning                 | .12 |
| 2.1.5 Kontroll av inlästa kunder                         | .12 |
| 2.2 Försäljningsorder (LG04)                             | .13 |
| 2.2.1 Externa och interna försäljningsorder              | .13 |
| 2.2.2 Kontroll före inläsning                            | .13 |
| 2.2.2.1 Ta bort försäljningsorder från underhållet       | .13 |
| 2.2.3 Inläsning av försäljningsorder                     | .14 |
| 2.2.4 Underhåll och rättning av försäljningsorder        | .17 |
| 2.2.5 Inläsning av försäljningsorder efter rättning      | .18 |
| 2.2.6 Kontroll av inlästa försäljningsorder              | .19 |
| 3. Inläsning av huvudbokstransaktioner                   | 19  |
| 3.1.1 Inläsning av huvudbokstransaktioner                | .20 |
| 3.1.2 Underhåll och rättning av huvudbokstransaktioner   | .22 |
| 3.1.3 Inläsning av huvudbokstransaktioner efter rättning | .23 |
| 3.1.4 Kontroll av huvudbokstransaktioner                 | .24 |
| 4. Inläsning av Leverantörer och utbetalningar           | 25  |
| 4.1 Leverantörer (CS15)                                  | .25 |
| 4.2 Utbetalningar (GL07)                                 | .25 |

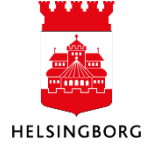

# 1. Översikt Integration

Ekonomisystemet tar emot många filer med uppgifter från olika verksamhetssystem.

Kunder – CS15 (filer med kundinformation för kundfakturering)

Försäljningsorder – LG04 (filer med information för att kunna skapa kundfakturor)

Huvudboktransaktioner – GL07 (filer med information för att skapa huvudbokstransaktioner/redovisningsinformation/bokföringsorder)

Leverantörer – CS15 (filer med leverantörsinformation för utbetalning genom Leverantörsreskontra)

Utbetalningar – GL07 (filer med huvudbokstransaktioner med koppling till leverantörsreskontra)

Varje integration har en egen menypunkt med inläsningsrutiner. *Din anställning / Dina integrationer / Integrationens namn* 

| UNIT4 ERP          |                        |                       |   |                     |  |  |  |
|--------------------|------------------------|-----------------------|---|---------------------|--|--|--|
| :=                 |                        |                       |   |                     |  |  |  |
| Startskärmsmeny    |                        |                       |   |                     |  |  |  |
|                    | C n anställning        | Rapporter             |   | Din utveckling      |  |  |  |
| Din anstallning    | 🗙 Aktivera ersättare   | 😵 Skapa ny rapport    |   |                     |  |  |  |
| Tid och utlägg     |                        | E Delad               | ≽ |                     |  |  |  |
|                    |                        | Privat                | ≽ |                     |  |  |  |
| Personal           |                        | i Mellan företag      | ≈ |                     |  |  |  |
| lakön              | Dina aktiviteter       | Dina arbetsytor       |   | Dina integrationer  |  |  |  |
| шкор               | Daglig tidregistrering | Arbetsyta Leverantör  |   | 🔍 Epassi            |  |  |  |
| Projektledning     | Tid och närvaro        | Arbetsyta moms        |   | Nilex it debitering |  |  |  |
|                    |                        | Sråga användare       |   | Q Personec P        |  |  |  |
| Kunder och försälj | ning                   | Arbetsyta Anläggning  |   | Rbok utbetalningar  |  |  |  |
|                    |                        | 🔍 Arbetsyta Kund      |   | Vitec SLF           |  |  |  |
| Planering          |                        | Arbetsyta Redovisning |   |                     |  |  |  |

Varje integration se lite annorlunda ut och har olika uppsättning, tex kan man ha arbetsflöde på inlästa poster eller speciella avstämningsrutiner, kolla i era processer.

#### **1.1 Excelerator**

Ekonomisystemet har ett tillägg i Excel som kan användas för att läsa in information till ekonomisystemet. Detta heter Excelerator och går att beställa på IT-portalen.

Excelerator använder samma logik och filspecifikationer som andra integrationer.

CS15 Kund/leverantör

LG04 Försäljningsorder

GL07 Huvudbokstransaktioner/utbetalningar

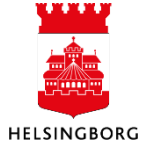

Första steget vid inläsning sker i Excel. Resterande steg sker enligt denna manual och börjar med underhåll och rättning.

### 1.2 Översikt inläsning

- 1. Kontrollera underhåll så att där inte ligger något gammalt
- 2. Läs in fil
- 3. Kontrollera inläsning i Dina beställda rapporter
- 4. Rätta eventuella fel
- 5. Läs in efter rättning
- 6. Kontrollera inläsning i Dina beställda rapporter
- 7. Gör punkt 4-6 till inga fel kvarstår

| Underhåll av inlästa ( | 2. K83 Ex<br>Inläsning av fors | kterna försäljningsorder |               |
|------------------------|--------------------------------|--------------------------|---------------|
| 2                      |                                |                          |               |
| Konto Er r 2           | Underhåll av för               | styp Kund-/leve          | Kund-/leveran |
| 3.                     | Inläsning av förs              | •                        |               |
| Ta bort 4.             | Avstämning inläs               |                          |               |

Arbetsytan för din integration är uppdelad i olika flikar för de olika typerna av filer som ska läsas in.

Alla flikar är uppbyggda på samma sätt

- 1. Inläsning
- 2. Underhåll/rättning
- 3. Inläsning efter rättning
- 4. Avstämning

Mer information finns i manualen arbeta med huvudbokstransaktioner, i era specifika Exceleratormallar eller i de Exceleratormallar som finns publicerade på intranätet ( Ekonomisystemet ERP – Manualer och lathundar)

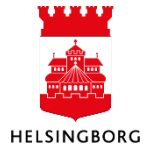

#### 1.3 Dina beställda rapporter

När du kör en rapport som till exempel inläsning av kunder (CS15) eller försäljningsorder (LG04) skaps en post i **Dina beställda rapporter**. Den som har behörighet kan även se **Alla beställda rapporter**, alltså rapporter som andra användare startat.

**Tips** läggtill "Dina beställda rapporter" i favoriter, det gör man genom att tycka på hjärtat längt upp i bilden. När man har öppnat dina beställda rapporter.

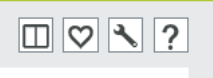

Dina beställda rapporter finns under:

Gemensam/Beställda rapporter

| Projektledning         | Beställda rapporter                                                            |
|------------------------|--------------------------------------------------------------------------------|
| Kunder och försäljning | <ul> <li>Dina beställda rapporter</li> <li>Alla beställda rapporter</li> </ul> |
| Planering              | <ul> <li>Rapportbeställning</li> </ul>                                         |
| Informationssidor      |                                                                                |
| Redovisning            |                                                                                |
| Gemensam               | Åtgärdsöversikt                                                                |
| Systemunderhåll        | ★ Åtgärdstypregister                                                           |

Eller längst ner i bilden där du startat din rapport.

|   | Spara | Dina beställda rapporter | Rapportdefinitioner | Export |
|---|-------|--------------------------|---------------------|--------|
| C |       |                          |                     |        |

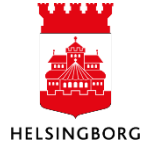

Dina beställda rapporter öppnas med dagens datum som förslag, ändra detta och ta uppdatera om du vill ha rapportkörningar från andra datum.

När du startar din rapport får du också ett ordernummer som du kan se i listan dina beställda rapporter.

Förklaring av kolumner:

Visa rapport – Klicka här för att se avräkningslista, fel eller varningslista

Anv – vem som kört rapporten

Rapportnamn – vilken rapport som är körd

Rapport ID - Vilken typ av rapport tex GL07, CS15 (kund/leverantör)

Order-nr – Löpnummer för att kunna hitta rätt rapport

Schemalagt - När rapporten beställdes

Färdig – När rapporten var klar

Filnamn – Namnet på det rapportresultat som visas under Visa rapport

**Status –** Om rapporten väntar på att bli körd, är aktiv (körs), eller är avslutad har körts

**Visa logg –** Visar vad som har hänt i rapportkörningen kan vara bra vid felsökning eller om man vill se vilka försäljningsorder man har läst in.

| -   |              |         | XI.             |              |            |                      |            |          |            |          |      |           |        |
|-----|--------------|---------|-----------------|--------------|------------|----------------------|------------|----------|------------|----------|------|-----------|--------|
|     | 10 10 >      | < 10    | mportera transa | ktioner × 1  | 0 Dina bes | tällda rapporter 🛛 🗙 |            |          |            |          |      |           |        |
|     |              |         |                 |              |            |                      |            |          |            |          |      |           |        |
| Die | a haställ    | da rann | ortor           |              |            |                      |            |          |            |          |      |           |        |
| זוכ | la pestallo  | ua rapp | orter           |              |            |                      |            |          |            |          |      |           |        |
| S   | chemalagt    |         |                 |              |            |                      |            |          |            |          |      |           |        |
|     |              |         |                 |              |            |                      | -          |          |            |          |      |           |        |
| Fri | ân           | 2025-04 | 4-01            | Till         | 202        | 5-04-29              |            |          |            |          |      |           |        |
| F   | ilter        |         |                 |              |            |                      |            |          |            |          |      |           |        |
|     |              |         |                 |              |            |                      |            |          |            |          |      |           |        |
| B   | eställda rap | porter  |                 |              |            |                      |            |          |            |          |      |           |        |
|     | Visa rapport | Anv     | Rapportnamn     | ▲ Rapport ID | Order-nr   | Schemalagt           | Färdig     | Serverkö | Filnamn    | Status   | Zoom | Visa logg |        |
|     |              |         |                 |              |            |                      |            |          |            | -        |      |           | Filter |
|     | ۳            | ANNI1   | 21. IIN Svefakt | EI02         | 378559     | 2025-04-28           | 2025-04-28 | EI02     | ei02g_3785 | Avslutad | Q,   | 5         |        |
|     | Ð            | ANNI1   | 21. IIN Svefakt | EI02         | 378541     | 2025-04-27           | 2025-04-27 | EI02     | ei02g_3785 | Avslutad | Q,   | Ð         |        |
|     | Ð            | ANNI1   | 21. IIN Svefakt | EI02         | 378541     | 2025-04-27           | 2025-04-27 | EI02     | ei02x_3785 | Avslutad | Q,   | Ð         |        |
|     | Ð            | ANNI1   | 21. IIN Svefakt | EI02         | 378530     | 2025-04-27           | 2025-04-27 | EI02     | ei02g_3785 | Avslutad | Q,   | B         |        |
|     | B            | ANNI1   | 21. IIN Svefakt | EI02         | 378530     | 2025-04-27           | 2025-04-27 | EI02     | ei02x_3785 | Avslutad | Q,   | B         |        |
|     | B            | ANNI1   | 21. IIN Svefakt | EI02         | 378530     | 2025-04-27           | 2025-04-27 | EI02     | ei02h_3785 | Avslutad | Q    | B         |        |
|     | F            | ANNI1   | 21. IIN Svefakt | EI02         | 378519     | 2025-04-27           | 2025-04-27 | EI02     | ei02g 3785 | Avslutad | Q    | R         |        |

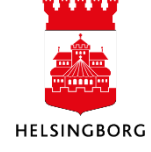

Finns det flera filer med rapportresultat så kommer de flera rader på ordernummer. Kontrollera alla.

### 1.4 Rättning av integrationsfiler

I de olika underhållsbilderna för integration kan man rätta inlästa filer. Det finns några VIKTIGA generella förhållningsregler.

- 1. Rätta bara dina egna rader/transaktioner/kund osv. Du kan använda kundgrupp, nummertyp, bunt\_id osv för att söka fram dina rader i underhållsbilden.
- 2. Ta inte bort något som du inte vet vad det är! Prata med din superuser.
- 3. Låt inte saker ligga kvar i underhållsbilden. Risken finns att någon råkar plocka bort eller ändra på din information. Inläsningar av andra integrationer kan också påverka den data som ligger i underhållet.
- 4. Rättningar som gjorts i underhållet i ekonomisystemet ska också alltid göras i försystemet!

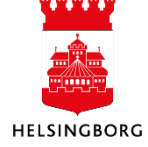

# **2. Inläsning av Kunder och försäljningsorder** 2.1 Kunder (CS15)

| 10 10 ×             |                    |                     |
|---------------------|--------------------|---------------------|
|                     |                    |                     |
| 1. K62 Kunder       | 2. K63 Externa för | 3. K64 Interna förs |
| 1. Inläsning av kun |                    |                     |
| 2. Underhåll av kun |                    |                     |
| 3. Inläsning av kun |                    |                     |
| 4. Avstämning inläs |                    |                     |

#### 2.1.1 Kontroll före inläsning

Innan inläsningen kan börja ska man kontrollera att man inte glömt några kunder i underhållet från tidigare inläsning.

I arbetsytan för din integration välj kundfliken och underhåll av kunder och sök fram aktuell kundgrupp

- 1. Ange kundgrupp i sökfältet
- 2. Tyck på filter (kort alt+L) längst till höger.

Finns det inte några kunder på aktuell kundgrupp kan du fortsätta till nästa steg; Inläsning av kunder. Finns det kunder på aktuell kundgrupp ska dessa rättas och läsas in eller tas bort. Börja på steg Underhåll och rättning av kunder.

| ∷≣  | 10 In  | nportera kunder eller le | verantörer   | ×               |                         |                         |                        |         |
|-----|--------|--------------------------|--------------|-----------------|-------------------------|-------------------------|------------------------|---------|
|     |        |                          |              |                 |                         |                         |                        |         |
| Imp | ortera | a kunder eller leve      | erantörer    |                 |                         |                         |                        | _       |
|     | #      | Import av Fullst         | tändig post  | Kund/Leverantör | Kund-/leverantörsnummer | Kund-/leverantörsnamn   | Kund-/Leverantörsgrupp | Land    |
|     |        | •                        | -            | •               | r                       |                         | BYGGR                  |         |
|     | 1      | Uppdatera                | ~            | Kund            | 1417836                 | Rikshem Elineberg AB    | ByggR                  | Sverige |
|     | 2      | Uppdatera                | ~            | Kund            | 1416843                 | Rikshem Slottsparken AB | ByggR                  | Sverige |
|     | 3      | Uppdatera                | $\checkmark$ | Kund            | 1416843                 | Rikshem Slottsparken AB | ByggR                  | Sverige |
|     | 4      | Uppdatera                | ~            | Kund            | 1416843                 | Rikshem Slottsparken AB | ByggR                  | Sverige |
| _   | -      | -                        |              |                 |                         |                         |                        |         |

2.1.1.1 Ta bort kunder från underhållet

- 1. Kryssa i de rader du ska ta bort
- 2. Klicka på Ta bort
- 3. Spara

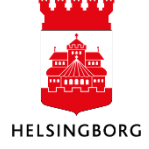

# **Inläsning Integration**

Innehåll

| h | Importera kunder eller leverantörer |                            |                 |                  |  |  |  |
|---|-------------------------------------|----------------------------|-----------------|------------------|--|--|--|
|   | #                                   | Import av                  | Fullständig pos | st Kund/Le       |  |  |  |
|   |                                     | <b>•</b>                   |                 | •                |  |  |  |
|   | ✓ 1                                 | Uppdatera<br>Uppdatera - U | ✓               | Kund<br>Kund - R |  |  |  |
|   | / 2                                 | Uppdatera                  | $\checkmark$    | Kund             |  |  |  |
| L | 3                                   | Uppdatera                  | ~               | Kund             |  |  |  |
|   | 4                                   | Uppdatera                  | ~               | Kund             |  |  |  |
|   | 5                                   | Importera ny               | ~               | Kund             |  |  |  |
|   | 6                                   | Importera ny               | ~               | Kund             |  |  |  |
|   | 7                                   | Importera ny               | $\checkmark$    | Kund             |  |  |  |
|   | 8                                   | Importera ny               | $\checkmark$    | Kund             |  |  |  |
|   |                                     |                            |                 |                  |  |  |  |

#### 2.1.2 Inläsning av kunder

- 1. Klicka på "1. Inläsning av kunder"
- 2. Klicka på "Visa parametrar"
- 3. Ange filnamn (kommer via mail) anges med filändelse .txt .xml osv
- 4. Spara

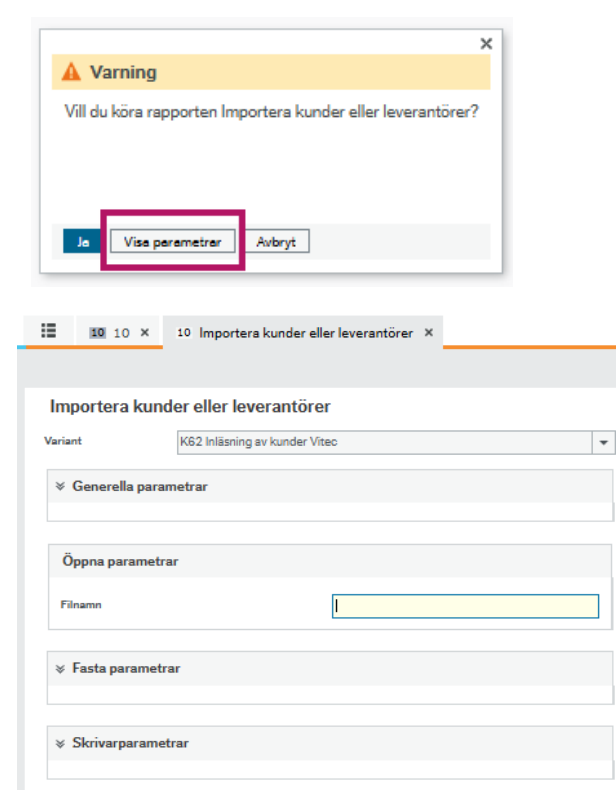

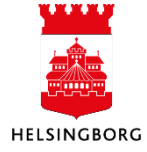

# **Inläsning Integration**

Innehåll

| [ | Spara | Dina beställda rappo | rter | Rapportdefinitioner | Export |  |
|---|-------|----------------------|------|---------------------|--------|--|
|   |       |                      |      |                     |        |  |

Kontrollera din inläsning i Dina beställda rapporter

Kundinläsningen heter CS15. Ordernummer fick du när du körde din rapport, klicka på "Visa rapport" för att ta del av rapportresultatet.

Status ska vara avslutad då är rapporten klar.

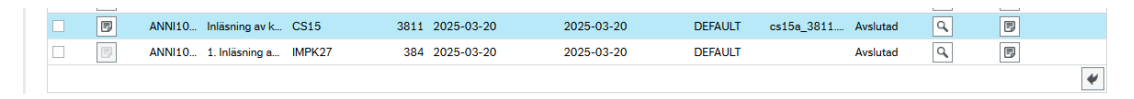

Finns det flera filer med resultat att visa så kommer det flera rader per ordernummer. Kontrollera alla.

Vissa kundintegrationer startar med en rapporttyp som börjar på IMP, text IMPK67 denna rapport skapar inget resultat utan startar CS15 rapporten som du ska kontrollera.

Fellista tex fel i column zip\_code (postnummer)

| C:\Users\SCALU1~1\AppData\Local\Temp\5\cs15a_63.lis (GENERIC form) - Agresso Print |                                                                                           |
|------------------------------------------------------------------------------------|-------------------------------------------------------------------------------------------|
| File Edit Form View Help                                                           |                                                                                           |
|                                                                                    |                                                                                           |
| Rapport : CS15<br>Företag : 15<br>Anv : AGRCL                                      | Socialförvaltningen<br>*ACCEPTANS* 20150518 15 Socialförvaltningen<br>Inläsning av kunder |
| NAME                                                                               | COMPANY AP/AR APAR ID                                                                     |
| Bawers Pizzeria & Rest HB                                                          | 15 R 1500120                                                                              |
| ERROR IN FULL RECORD                                                               |                                                                                           |
| Illegal value (257 70) in column 'zip_code'                                        |                                                                                           |
| ۲. III. III.                                                                       | •                                                                                         |
| Ready                                                                              | 6 Courier New 12.60,10.08 Portrait                                                        |

Inläsningslista med uppdaterade kunder och nya kunder

| C:\Users\SCALU1~1\AppData\Local\Temp\5\cs15b_63.lis (GENERIC form) - Agresso Print |                 |             |              |            |           |       |
|------------------------------------------------------------------------------------|-----------------|-------------|--------------|------------|-----------|-------|
| File Edit Form View Help                                                           |                 |             |              |            |           |       |
|                                                                                    |                 |             |              |            |           |       |
| Rapport : CS15                                                                     |                 |             | Socialförval | tningen    |           | *     |
| Företag : 15                                                                       |                 | *ACCEPTANS* | 20150518 15  | Socialförv | altningen |       |
| Anv : AGRCL                                                                        |                 |             | Inläsning av | kunder     |           |       |
|                                                                                    |                 |             |              |            |           |       |
| UPDATED RECORDS                                                                    |                 |             |              |            |           |       |
|                                                                                    |                 |             |              |            |           |       |
|                                                                                    |                 |             |              |            |           |       |
| NAME                                                                               |                 |             | COMPANY      | AP/AR      | APAR ID   |       |
| AB Faluni Hotels                                                                   |                 |             | 15           | R          | 1500009   |       |
| Annars i Hbg AB                                                                    |                 |             | 15           | R          | 1500010   |       |
|                                                                                    |                 |             |              |            |           |       |
| Ready                                                                              | 186 Courier New | 12.60,10.08 | Portrait     |            |           | - //. |

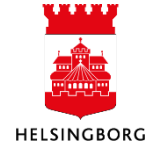

| *****                                               |                                                                        |                                  |                 |
|-----------------------------------------------------|------------------------------------------------------------------------|----------------------------------|-----------------|
| ***************                                     |                                                                        |                                  |                 |
| Rapport : CS15<br>Företag : 11 21<br>Anv : SOTJ1001 | Skol- och Fritidsför<br>11 Skol- och Fritidsfö<br>K87 Inläsning av kur | valtning<br>örvaltni<br>nder Rbo | en<br>ngen<br>k |
| NEW RECORDS                                         |                                                                        |                                  |                 |
| NAME                                                | COMPANY                                                                | AP/AR                            | APAR ID         |
|                                                     | 11                                                                     | R                                | 1131395         |
|                                                     | 11                                                                     | R                                | 1131396         |
|                                                     | 11                                                                     | R                                | 1131397         |

11

11

R

R

1131398

1131399

# 2.1.3 Underhåll och rättning av kunder

|                                         | #                                                     |                                               |                  |                 |                            |                        |                                                                    |                      |
|-----------------------------------------|-------------------------------------------------------|-----------------------------------------------|------------------|-----------------|----------------------------|------------------------|--------------------------------------------------------------------|----------------------|
|                                         |                                                       | Import av                                     | Fullständig post | Kund/Leverante  | ör Kund-/leverantörsnummer | Kund-                  | /leverantörsnamn                                                   | Kund-/Leverantörsgru |
|                                         |                                                       | •                                             |                  | •               | •                          |                        |                                                                    |                      |
|                                         | 1                                                     | Uppdatera                                     | ~                | Kund - P        | 1417836                    | Rikshem Elineberg AB   |                                                                    | ByggR                |
|                                         | 2                                                     | Oppdatera                                     |                  | Kund            | 1410045                    | Калент Бюкаранкен А    |                                                                    | Byggit               |
| ]                                       | 3                                                     | Uppdatera                                     | 1                | Kund            | 1416843                    | Rikshem Slottsparken A | /B                                                                 | ByggR                |
|                                         | 4                                                     | Uppdatera                                     | ~                | Kund            | 1416843                    | Rikshem Slottsparken A | \B                                                                 | ByggR                |
|                                         | 5                                                     | Importera ny                                  | ~                | Kund            | 113                        | Rickard Göran Gustav \ | Winberg                                                            | ByggR                |
|                                         | 6                                                     | Importera ny                                  | ~                | Kund            | 7                          | WILLY:S AB             |                                                                    | ByggR                |
|                                         | 7                                                     | Importera ny                                  | 1                | Kund            | 9                          | Bravida Sverige AB     |                                                                    | ByggR                |
|                                         | 8                                                     | Importera ny                                  | ~                | Kund            | 60                         | SÖDRA LUGGUDDE H       | ÄRADS HEMBYGDSFÖRENING                                             | ByggR                |
| Lagg                                    | ı tıll 📋                                              | la bort                                       |                  |                 |                            |                        |                                                                    |                      |
| Lagg                                    | /Leve                                                 | rantör Kontaktin                              | formation Fa     | aktura Betala F | Relation                   |                        |                                                                    |                      |
| Lagg<br>(und/<br>Ku                     | /Leve<br>Ind/L                                        | rantör Kontaktin<br>everantör                 | formation Fa     | aktura Betala I | Relation                   |                        | Klassificering                                                     |                      |
| Lagg<br>(und/<br>Ku                     | und/L                                                 | rantör Kontaktin<br>everantör                 | formation Fa     | Aktura Betala F | Relation                   |                        | Klassificering                                                     |                      |
| Lagg<br>(und/<br>Ku<br>Imp<br>Up        | I till<br>/Leve<br>Ind/L<br>port av                   | rantör Kontaktin<br>everantör                 | formation Fa     | aktura Betala F | Relation                   | •                      | Klassificering<br>Kund-/Leverantörsgrupp*<br>ByggR                 |                      |
| Kund/<br>Ku<br>Imp<br>Up<br>Pos         | I till<br>/Leve<br>und/L<br>port av<br>pdate<br>sttyp | everantör<br>*                                | formation Fa     | aktura Betala f | Relation                   |                        | Klassificering<br>Kund-/Leverantörsgrupp*<br>ByggR<br>54           |                      |
| Lagg<br>Kund/<br>Ku<br>Imp<br>Up<br>Pos | ntill<br>/Leve<br>Ind/L<br>port av<br>pdate           | a bort<br>rantör Kontaktin<br>everantör<br>ra | formation Fa     | aktura Betala f | Relation                   |                        | Klassificering<br>Kund-/Leverantörsgrupp*<br>ByggR<br>54<br>Land * |                      |

- Välj den rad du ska rätta. Vill du söka fram en specifik kund ange värde i söklisten högst upp och klicka på Filter längt ut till höger. I fellistan framgår exempelvis kundnummer (apar\_id) eller namn på den kunden som ska rättas. Det går även att söka med jokertecken tex \*öres\*
- 2. Rätta i de olika flikarna Kund/Leverantör, Kontaktinformation, Faktura, Betala eller Relation
- 3. Spara
- 4. När alla poster är rättade gå vidare till inläsning av kund efter rättning

Om postnumret är korrekt men saknas i ekonomisystemets postnummerkatalog kontakta din systemförvaltare. Vi uppdaterar postnummer en gång i början av varje månad

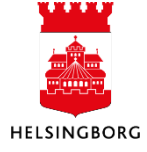

### 2.1.4 Inläsning av kunder efter rättning

När alla fel är rättade ska kunderna läsas in från underhållet.

- 1. Klicka på "3. Inläsning av kunder efter rättning"
- 2. Klicka på "Visa parametrar"
- 3. Spara

| III 10 × 10 Importera kunder eller leverantörer ×                                  |
|------------------------------------------------------------------------------------|
| Importera kunder eller leverantörer                                                |
| Variant K62 Inläsning av kunder Vitec 💌                                            |
|                                                                                    |
|                                                                                    |
| Öppna parametrar                                                                   |
| Filnamn                                                                            |
|                                                                                    |
|                                                                                    |
|                                                                                    |
|                                                                                    |
|                                                                                    |
|                                                                                    |
| Spara         Dina beställda rapporter         Rapport definitioner         Export |

|         |                   |                              | ×        |
|---------|-------------------|------------------------------|----------|
| 🛕 Va    | irning            |                              |          |
| Vill du | köra rapporten Ir | mportera kunder eller levera | antörer? |
|         |                   |                              |          |
| _       |                   | 1                            |          |

Du behöver inte ange något filnamn utan rapporten läser in de kunder som ligger med i rapporten fast angiven kundgrupp. Kontrollera rapportkörning i *Dina beställda rapporter* så att där inte är några fel, upprepa i så fall stegen **Underhåll** och **Rättning av kunder** och **Inläsning kunder efter rättning** igen.

#### 2.1.5 Kontroll av inlästa kunder

I varje flik finns också en tillhörande avstämningsrapport **4. Avstämning inlästa kunder**. Här kan du exempelvis kontrollera antalet inlästa kunder (uppdaterade idag) eller att viss kundinformation ser ok ut.

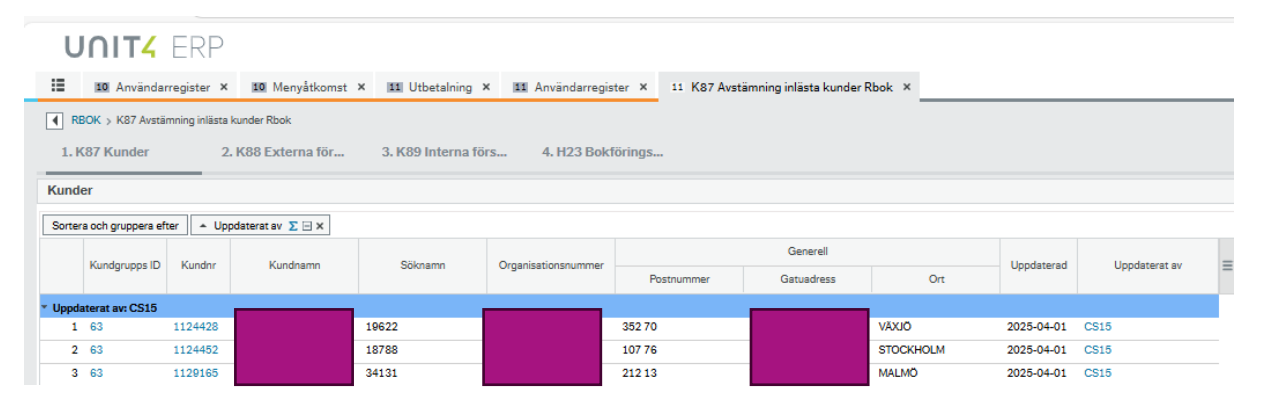

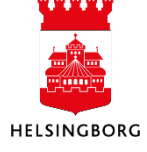

#### 2.2 Försäljningsorder (LG04)

#### 2.2.1 Externa och interna försäljningsorder

Inläsning av externa och interna försäljningsorder fungerar likadant men ska göras med sina egna inläsningsrapporter. För de som har båda typerna av försäljningsorder finns två olika flikar i arbetsytan för integrationen.

| inlästa order  | ×    |          |                     |
|----------------|------|----------|---------------------|
| a order        |      |          |                     |
| <b>2. K</b> 63 | Exte | erna för | 3. K64 Interna förs |

ta order

#### 2.2.2 Kontroll före inläsning

Innan inläsningen kan börja ska man kontrollera att man inte glömt några försäljningsorder i underhållet från tidigare inläsning.

I arbetsytan för din integration välj fliken för försäljningsorder och underhåll av försäljningsorder. Kontrollera att det inte finns några försäljningsorder som tillhör din integration tex genom att filtrera på nummertyp NT eller bunit\_id som börjar på samma kod som filerna tex K80yyyymmddnn.

Finns det försäljningsorder ska dessa rättas och läsas in eller alternativt tas bort. Börja på steg Underhåll och rättning av försäljningsorder.

| U  | UNIT4 ERP                  |               |              |            |               |                       |                    |             |             |     |     |     |     |     |     |     |          |           |                |
|----|----------------------------|---------------|--------------|------------|---------------|-----------------------|--------------------|-------------|-------------|-----|-----|-----|-----|-----|-----|-----|----------|-----------|----------------|
| := | 14 Im                      | portera försä | iljningsordi | rar × 14   | Dina beställe | la rapporter × 14 Und | lerhåll av in      | lästa order | ×           |     |     |     |     |     |     |     |          |           |                |
|    |                            |               |              |            |               |                       |                    |             |             |     |     |     |     |     |     |     |          |           |                |
|    | Inderhåll av inlägta order |               |              |            |               |                       |                    |             |             |     |     |     |     |     |     |     |          |           |                |
| Un | Underhåll av inlästa order |               |              |            |               |                       |                    |             |             |     |     |     |     |     |     |     |          |           |                |
|    | Konto                      | Er referens   | Belopp       | Beloppstyp | Kund-/leve    | Kund-/leverantörsnamn | Extern<br>referens | Artikel     | Beskrivning | BI1 | BI2 | BI3 | BI4 | BI5 | BI6 | BI7 | Bankgiro | Bunt ID   | Bekräft, datum |
|    |                            |               |              | -          |               |                       |                    |             |             |     |     |     |     |     |     |     |          | K70202504 |                |
|    |                            | kajo1032      | 0,00         |            | 14            |                       | 14                 |             |             |     |     |     |     |     |     |     |          | K70202504 |                |
|    |                            |               |              |            |               |                       |                    |             |             |     |     |     |     |     |     |     |          |           |                |
|    |                            |               | 0,00         |            |               |                       |                    |             |             |     |     |     |     |     |     |     |          | K7020250  |                |
|    |                            |               | 0,00         |            |               |                       |                    |             |             |     |     |     |     |     |     |     |          | K7020250  |                |
|    |                            |               | 320,00       | ~          |               |                       |                    | BOKA2       | Hyreskostna |     |     |     |     |     |     |     |          | K7020250  |                |
|    |                            |               | 0,00         |            |               |                       |                    |             |             |     |     |     |     |     |     |     |          | K7020250  |                |
|    |                            |               | 0,00         |            |               |                       |                    |             |             |     |     |     |     |     |     |     |          | K7020250  |                |
|    |                            |               | 0,00         |            |               |                       |                    |             |             |     |     |     |     |     |     |     |          | K7020250  |                |
|    |                            |               | 0,00         |            |               |                       |                    |             |             |     |     |     |     |     |     |     |          | K7020250  |                |
|    |                            |               | 240,00       | ~          |               |                       |                    | BOKA2       | Hyreskostna |     |     |     |     |     |     |     |          | K7020250  |                |
|    |                            | kajo1032      | 0,00         |            | 14            |                       | 14                 |             |             |     |     |     |     |     |     |     |          | K7020250  |                |
|    |                            |               | 400,00       | ~          |               |                       |                    | BOKA2       | Hyreskostna |     |     |     |     |     |     |     |          | K7020250  |                |
|    |                            |               | 0,00         |            |               |                       |                    |             |             |     |     |     |     |     |     |     |          | K7020250  |                |
|    |                            |               | 0,00         |            |               |                       |                    |             |             |     |     |     |     |     |     |     |          | K7020250  |                |
|    |                            |               | 0,00         |            |               |                       |                    |             |             |     |     |     |     |     |     |     |          | K7020250  |                |

Ska du rätta något som är fel gör man det genom att skriv nytt värde i den felaktiga cellen och spara. Man måste sen läsa in rättade försäljningsorder, se avsnitt Underhåll och rättning av försäljningsorder och Inläsning av försäljningsorder efter rättning.

#### 2.2.2.1 Ta bort försäljningsorder från underhållet

- 1. Kryssa i de rader du ska ta bort
- 2. Klicka på Ta bort
- 3. Spara

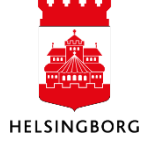

| Unde                                                                                                    | erhåll av in | lästa order |        |              |     |            |                       |   |  |
|----------------------------------------------------------------------------------------------------|--------------|-------------|--------|--------------|-----|------------|-----------------------|---|--|
| ✓                                                                                                    | Konto        | Er referens | Belopp | Belopps      | typ | Kund-/leve |                       |   |  |
|                                                                                                    |              |             |        |              | -   |            |                       |   |  |
| <ul> <li>Image: A set of the set of the</li></ul> |              | kajo1032    | 0,00   |              |     | 14         |                       |   |  |
| ~                                                                                                    |              |             | 0,00   |              |     |            |                       |   |  |
| ~                                                                                                    |              |             | 0,00   |              |     |            |                       |   |  |
| ✓                                                                                                    |              |             | 320,00 | $\checkmark$ |     |            |                       |   |  |
| <b>~</b>                                                                                                    |              |             | 0,00   |              |     |            |                       |   |  |
| ✓                                                                                                    |              |             | 0,00   |              |     |            |                       |   |  |
| ✓                                                                                                    |              |             | 0,00   |              |     |            |                       |   |  |
| ✓                                                                                                    |              |             | 0,00   |              |     |            |                       |   |  |
| ✓                                                                                                    |              |             | 240,00 | $\checkmark$ |     |            | <ul> <li>✓</li> </ul> |   |  |
| ✓                                                                                                    |              | kajo1032    | 0,00   |              |     | 14         | Tabort                |   |  |
| ✓                                                                                                    |              |             | 400,00 | $\checkmark$ |     |            | Tabort                |   |  |
| ✓                                                                                                    |              |             | 0,00   |              |     |            | # 25                  | - |  |
| 1                                                                                                    |              |             | 0.00   |              |     |            |                       |   |  |

Kryssrutan längst upp markerar alla rader som visas. Längst ner kan man välja antalet rader som bilden ska visa.

## VIKTIGT! TA BARA BORT DET DU ÄR SÄKER PÅ SKA BORT

### 2.2.3 Inläsning av försäljningsorder

| 2. K63 Externa för 3. K64 Interna förs                                                                                                    |                                                           |
|----------------------------------------------------------------------------------------------------|-----------------------------------------------------------|
| 1. Inläsning av förs         2. Underhåll av för         3. Inläsning av förs         4. Avstämning inläs                                                                                                    | SLF                                                       |
| <ol> <li>Klicka på "1. inläsning av försäljnings</li> <li>Klicka på "Visa parametrar"</li> <li>Ange filnamn (kommer via mail) ange<br/>filändelse .txt .xml osv</li> <li>Ange buntnummer (filnamnet utan .t.<br/>5. Spara</li> </ol>                                 | es med<br>xt)                                             |
| Importera försäljningsordrar<br>Verlænt KBB Initaning av fakt underlag Ribok Extern v<br>Verlænt v<br>Generella parametrar<br>Flimann k802025020003.xml<br>Bunt 10 K802025020003.xml<br>Bunt 10 K802025020003.vml<br>Bunt 10 K802025020003.vml<br>V Fasta parametrar | Spara Dina beställda rapporter Rapportdefinitioner Export |
| # Skrivarparametrar                                                                                                    |                                                           |

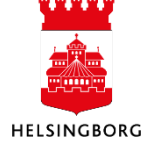

#### Kontrollera din inläsning i Dina beställda rapporter

Inläsning av försäljningsorder heter LG04. Ordernummer fick du när du körde din rapport. Klicka på ikonen vid **Visa rapport** för att ta del av rapportresultatet.

När status är avslutad är rapporten klar.

| Dina beställd                       | Jina beställda rapporter |               |            |          |            |  |            |  |          |            |          |      |           |        |  |
|-------------------------------------|--------------------------|---------------|------------|----------|------------|--|------------|--|----------|------------|----------|------|-----------|--------|--|
| Schemalagt                          |                          |               |            |          |            |  |            |  |          |            |          |      |           |        |  |
| Från 2025-04-30 🛱 Till 2025-04-30 🛱 |                          |               |            |          |            |  |            |  |          |            |          |      |           |        |  |
| Filter                              | Filter                   |               |            |          |            |  |            |  |          |            |          |      |           |        |  |
|                                     |                          |               |            |          |            |  |            |  |          |            |          |      |           |        |  |
| Beställda rapp                      | orter                    |               |            |          |            |  |            |  |          |            | _        |      |           |        |  |
| Visa rapport                        | Anv                      | Rapportnamn   | Rapport ID | Order-nr | Schemalagt |  | Färdig     |  | Serverkö | Filnamn    | Status   | Zoom | Visa logg |        |  |
|                                     |                          |               |            |          |            |  |            |  |          |            | -        |      |           | Filter |  |
|                                     | ANNI10                   | K31 Inläsning | LG04       | 14669    | 2025-04-30 |  | 2025-04-30 |  | DEFAULT  | lg04_14669 | Avslutad | ٩    | ۲         |        |  |
|                                     |                          |               |            |          |            |  |            |  |          |            |          |      |           |        |  |

Finns det flera filer med resultat att visa så kommer det flera rader per ordernummer. Kontrollera alla.

Ta **Visa rapport**. Finns det en fellista kan den se ut som nedan, där framgår vad som är fel och på vilket ordernummer, rad och sekvensnummer felet finns. Använd uppgifterna för att söka i underhållet för försäljningsorder.

Rapport LG04 visar här ett exempel på fel i dim 6 (motpart) i filen som ska rättas.

| C:\Users\SCALU1~1\AppData\Local\Temp\5\lg04a                         | a_98.lis (GENERIC form) - Agresso F                           | Print                                        |                               |
|----------------------------------------------------------------------|---------------------------------------------------------------|----------------------------------------------|-------------------------------|
| File Edit Form View Help                                             |                                                               |                                              |                               |
|                                                                      |                                                               |                                              |                               |
| Rapport : LG04<br>Företag : 15 *ACCEPTAN<br>Anv : JOBL1004K42 Inläsr | Socialförvaltni<br>IS* 20150518 15 Soc<br>iing av fakturaunde | ngen<br>ialförvaltningen<br>rlag OL2 externa | Sida: 1<br>150618<br>12:10:14 |
| TT Ordernr Rad Sekv.nr                                               | Fält                                                          | Beskrivning                                  |                               |
| 42 1                                                                 | dim_value_6                                                   | incorrect header dim                         | n_value_6                     |
| 42 2                                                                 | dim_value_6                                                   | incorrect header dim                         | n_value_6                     |
| 42 3                                                                 | dim_value_6                                                   | incorrect header dim                         | n_value_6                     |
| Ready                                                                |                                                               | 186 Courier New 12.60,10.08                  | Portrait //                   |

Har däremot rapporten gått som den ska kommer det ingen lista.

Ta i stället och klicka på dokumentet i kolumnen **Visa logg**. Du kan då ladda hem en textfil. I den filen sök på **range.** Har allt gått bra ska det här stå vilka ordernummer som har skapats.

| n |   | Ordernr | Orderty |   | Betalningsmetod | Betalningsplan | Period | Ort | Postadress | Relationsvärde | Att.ansva   | rig | Förs | ljare | Sekvensnr | Sei | enummer | Text         |          |
|---|---|---------|---------|---|-----------------|----------------|--------|-----|------------|----------------|-------------|-----|------|-------|-----------|-----|---------|--------------|----------|
|   | Ē |         |         | r |                 |                |        |     |            |                |             | •   |      | -     |           |     |         |              |          |
|   |   | 1       |         |   |                 |                | 0      |     |            |                | Karolina Jö | ins |      |       | 0         |     |         |              |          |
|   |   | 1       |         |   |                 |                | 0      |     |            |                |             |     |      |       | 1         |     |         | Fordonsbokr  |          |
|   |   | 1       |         |   |                 |                | 0      |     |            |                |             |     |      |       | 2         |     |         | Datum: 2028  |          |
|   |   | 1       |         |   |                 |                | 0      |     |            |                |             |     |      |       | 0         |     |         |              |          |
|   |   | 1       |         |   |                 |                | 0      |     |            |                |             |     |      |       | 3         |     |         | Ändamål: By  |          |
|   |   | 1       |         |   |                 |                | 0      |     |            |                |             |     |      |       | 1         |     |         | Fordonsbokr  |          |
|   |   | 1       |         |   |                 |                | 0      |     |            |                |             |     |      |       | 2         |     |         | Datum: 2028  | ****     |
|   |   | 1       |         |   |                 |                | 0      |     |            |                |             |     |      |       | 3         |     |         | Ändamål: Til |          |
|   |   | 1       |         |   |                 |                | 0      |     |            |                |             |     |      |       | 0         |     |         |              | <u> </u> |
|   |   | 2       |         |   |                 |                | 0      |     |            |                | Karolina Jö | ins |      |       | 0         |     |         |              |          |
|   |   |         |         |   |                 |                |        |     |            |                |             |     |      |       |           |     |         |              |          |

HELSINGBORG

| Filnamn       | Status        | Zoom                     | Visa logg      |        |    |                |          |
|---------------|---------------|--------------------------|----------------|--------|----|----------------|----------|
|               | -             |                          |                | Filter |    |                |          |
| g04_14669     | Avslutad      | ٩                        | F              |        |    |                |          |
|               |               |                          |                | *      |    |                |          |
|               |               |                          |                |        |    |                |          |
| ii p          | 4 Importer    | a försälinir             | ngsordrar ×    |        |    |                |          |
|               | a importor    | a roroaijini             | gooraran       |        |    |                |          |
| Dina b        | eställda rapp | orter > K31              | Inläsning efte |        |    |                |          |
| K31 In        | läsning e     | efter rät                | tning Byg      |        |    |                |          |
| 2             | Spara         |                          |                |        |    |                |          |
| ₿ <u>lg04</u> | 14669.log     |                          |                |        |    |                |          |
|               |               |                          |                |        |    |                |          |
| 10:15         | .44 202504    | 30 1604/1                | 4669 [PTD      |        |    |                |          |
| 10.15         | •44 Open c    | latasource               | ubweard'       |        |    |                |          |
|               |               |                          | A»             | ය<br>ර | €≣ | $\overline{1}$ | Uppdater |
|               |               |                          |                | -      | ~  |                |          |
| * 14 Stadsbyg | gnac Nei      | laddning                 | jar            |        | α  | 52             | )        |
|               |               | lg04_14669               | (1).log        |        |    | Ŵ              |          |
|               |               | Oppna fil                |                |        |    |                |          |
|               |               | lg04_14669.<br>Öppna fil | log            |        |    |                | ♡ � ?    |
|               | Visa          | mer                      |                |        |    |                |          |
|               |               |                          |                |        |    | -              |          |

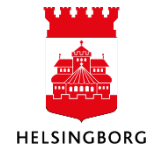

| 🗐 Ig04_100.log - Anteckningar                                                                                                    |   |
|----------------------------------------------------------------------------------------------------|---|
| Arkiv Redigera Format Visa Hjälp                                                                                                    |   |
| 10:08:41 [ 0] Insert to ##HagraccLG04000700100 from cH]pTabB (LG040340)<br>10:08:41 [ 0] Insert to ##HagraccLG04000700100 from cH]pTabB (LG040350)<br>10:08:41 [ 1] Retrieve yourcherseries from 'algourchtyme' (CETSERIE0010)                                                                                                    | * |
| 10:08:41 [ 0] Get trans_id on period, VS = EX from algtransgr (GETVOUCH0010)<br>10:08:41 [ 0] Get trans_id on fiscal year, VS = EX from algtransgr (GETVOUCH0020)<br>10:08:41 [ 1] Get trans_id for fiscal year 0, VS = EX from algtransgr (GETVOUCH0030)<br>10:08:41 [ 1] ExecUpdwithReturn successfully fetched value 2150000480 |   |
| 10:08:41 Voucher_no range : [2150000365,2150000479]<br>10:08:41 [ 1] Setting order number for TransType 42, VoucherType DK to 2150000365 (LG040360)                                                                                                    | - |
| < H                                                                                                    |   |
| Rad 789, kol 10                                                                                                    | н |

Man kan också kolla i avstämningsfrågan vilka försäljningsorder man läst in. Denna finns i varje flik i arbetsytan för integrationen. Se avsnitt **Kontroll av inlästa försäljningsorder**.

#### 2.2.4 Underhåll och rättning av försäljningsorder

Om det finns några fel som behöver rättas eller om man behöver ta bort försäljningsorder så går man till Underhåll av inlästa försäljningsorder.

|   | 2. K63 Externa för                  | 3. K64 Interna förs                |
|---|-------------------------------------|------------------------------------|
| • | 1. Inläsning av förs                |                                    |
| r | 2. Underhåll av för<br>2. Underhåll | ev försäljningsorder K63 Viteo SLF |
|   | 3. Inläsning av förs                |                                    |
| ļ | 4. Avstämning inläs                 |                                    |

Fellistan innehåller information om fel och vilken order, rad och sekvensnummer felet finns. Sök fram aktuell rad och markera den. Ändra på felaktigt värde och tycka på spara.

| n | Ordernr | Ordertyp | Betalningsmetod | Betalningsplan | Period | Ort | Postadress | Relationsvärde | Att.ansvarig  | Försäljare | Sekvensnr | Serienummer | Text         |
|---|---------|----------|-----------------|----------------|--------|-----|------------|----------------|---------------|------------|-----------|-------------|--------------|
| Í |         | •        |                 |                |        |     |            |                | -             | •          |           |             |              |
|   | 1       |          |                 |                | 0      |     |            |                | Karolina Jöns |            | 0         |             |              |
|   | 1       |          |                 |                | 0      |     |            |                |               |            | 1         |             | Fordonsbokr  |
|   | 1       |          |                 |                | 0      |     |            |                |               |            | 2         |             | Datum: 2028  |
|   | 1       |          |                 |                | 0      |     |            |                |               |            | 0         |             |              |
|   | 1       |          |                 |                | 0      |     |            |                |               |            | 3         |             | Ändamål: By  |
|   | 1       |          |                 |                | 0      |     |            |                |               |            | 1         |             | Fordonsbokr  |
|   | 1       |          |                 |                | 0      |     |            |                |               |            | 2         |             | Datum: 2028  |
|   | 1       |          |                 |                | 0      |     |            |                |               |            | 3         |             | Ändamål: Til |
|   | 1       |          |                 |                | 0      |     |            |                |               |            | 0         |             |              |
|   | 2       |          |                 |                | 0      |     |            |                | Karolina Jöns |            | 0         |             |              |

När alla fel är rättade så ska försäljningsorderna läsas in igen.

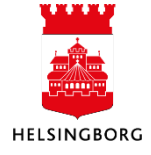

### 2.2.5 Inläsning av försäljningsorder efter rättning

När alla fel är rättade ska kunderna läsas in från underhållet.

| <ol> <li>Klicka på "3. inläsning av försäljningsorder efter<br/>rättning"</li> <li>Klicka på "Visa parametrar"</li> <li>Ange bunt id</li> <li>Spara</li> </ol> | X       Varning       Vill du köra rapporten Importera kunder eller leverantörer?       Ja       Vise peremetrer |
|----------------------------------------------------------------------------------------------------|----------------------------------------------------------------------------------------------------|
| Importera försäljningsordrar                                                                                                    |                                                                                                    |
| Variant K63 Inläsning av ordrar Vitec 🗸                                                                                                    |                                                                                                    |
|                                                                                                    |                                                                                                    |
| <ul> <li>Generella parametrar</li> </ul>                                                                                                    |                                                                                                    |
| Öppna parametrar                                                                                                    |                                                                                                    |
| Filnamn                                                                                                    |                                                                                                    |
| Bunt ID K6060504343                                                                                                    |                                                                                                    |
| Bokföringsperiod                                                                                                    |                                                                                                    |
|                                                                                                    |                                                                                                    |
|                                                                                                    |                                                                                                    |
|                                                                                                    |                                                                                                    |
|                                                                                                    |                                                                                                    |
| Spara         Dina beställda rapporter         Rapportdefinitioner         Export                                                                              |                                                                                                    |
|                                                                                                    |                                                                                                    |
|                                                                                                    |                                                                                                    |

Du behöver inte ange något filnamn utan bara bunt id

Kontrollera rapportkörning i **Dina beställda rapporter** så att där inte är några fel, upprepa i så fall stegen underhåll och rättning av försäljningsorder och inläsning försäljning efterrättning tills alla fel är lösta.

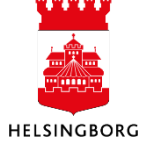

### 2.2.6 Kontroll av inlästa försäljningsorder

Kontrollera att din inläsning stämmer med ditt försystem.

#### Avstämning inlästa försäljningsorder

| 0       | 11114               |           |                                  |                 |                   |                     |                  |            |                    |                        |                    |       |               |   |  |
|---------|---------------------|-----------|----------------------------------|-----------------|-------------------|---------------------|------------------|------------|--------------------|------------------------|--------------------|-------|---------------|---|--|
| :=      | 10 K63 Avstä        | imning i  | inlästa försäljni                | ngsorder Vit    | e ×               |                     |                  |            |                    |                        |                    |       |               |   |  |
| 4 10    | ) > K63 Avstämnir   | g inlästa | ı försäljningsorde               | r Vitec SLF     |                   |                     |                  |            |                    |                        |                    |       |               |   |  |
| 1.1     | 62 Kunder           |           | 2. K63 Exte                      | erna för        | 3. K64            | 3. K64 Interna förs |                  |            |                    |                        |                    |       |               |   |  |
| Försä   | ljningsorder        |           | 1. Inläsning av                  | v förs          | -                 |                     |                  |            |                    |                        |                    |       |               |   |  |
| Sorter  | a och gruppera efti | -         | 2 Underhåll e                    | w för           | rdemr $\Sigma$ E  | X                   |                  |            |                    |                        |                    |       |               |   |  |
| Conten  | Verifikationstyp    | -         | 2. Inlässing o                   | u föra          | ansnummer         | Kundnr.             | Belopp           | Momsbelopp | Sales Order Status | Sales Order Status (T) | Orderleveransdatum | Antal | Uppdaterat av | ~ |  |
| * Uppda | aterat av: SYSSE    |           | <ol> <li>iniasning av</li> </ol> | v tors          |                   |                     |                  |            |                    |                        |                    |       |               |   |  |
| 1       | DU                  | 21000     | <ol> <li>Avstämning</li> </ol>   | g inläs         | 3676              | 1002789             | 102 250,00       | 25 562,50  | F                  | Fakturerat             | 2025-04-07         | 1,00  | SYSSE         |   |  |
| 2       | DU                  | 21000     |                                  | 4. Avstämning i | inlästa försäljni | ngsorder K83 Vite   | eo SLF 33 300,00 | 8 325,00   | F                  | Fakturerat             | 2025-04-07         | 1,00  | SYSSE         |   |  |
| 3       | DU                  | 21000     | 33985                            | 3010003         | 33678             | 1001165             | 3 300,00         | 0,00       | F                  | Fakturerat             | 2025-04-07         | 1,00  | SYSSE         |   |  |
| 4       | DU                  | 21000     | 33986                            | 3010003         | 33679             | 1001306             | 4 680,00         | 0,00       | F                  | Fakturerat             | 2025-04-07         | 1,00  | SYSSE         |   |  |
| 5       | DU                  | 21000     | 33987                            | 3010003         | 33680             | 1002023             | 1 207,00         | 0,00       | F                  | Fakturerat             | 2025-04-07         | 1,00  | SYSSE         |   |  |
| 6       | DU                  | 21000     | 33988                            | 3010003         | 33681             | 1003079             | 1 327,00         | 0,00       | F                  | Fakturerat             | 2025-04-07         | 1,00  | SYSSE         |   |  |
| 7       | DU                  | 21000     | 33989                            | 3010003         | 33682             | 1001500             | 54 375,00        | 13 593,75  | F                  | Fakturerat             | 2025-04-07         | 1,00  | SYSSE         |   |  |

# 3. Inläsning av huvudbokstransaktioner

Innan inläsningen kan börja ska man kontrollera att man inte glömt några transaktioner i underhållet från tidigare inläsning.

I arbetsytan för din integration välj fliken för bokföringsorder och underhåll av bokföringsorder.

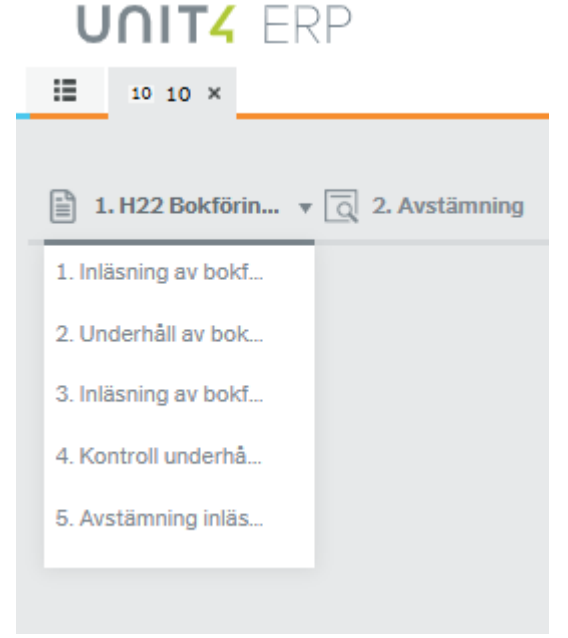

Kontrollera att det inte finns några Finns det buntar som tillhör integrationen ska dessa rättas och läsas in eller tas bort. Börja på steg Underhåll och rättning av försäljningsorder.

Annars följer Inläsningen:

- 1. Inläsning av bokföringsorder (filen)
- 2. Underhåll av bokföringsorder om det är några fel
- 3. Inläsning efter rättning
- 4. Avstämning

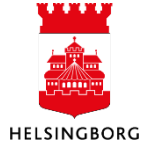

### 3.1.1 Inläsning av huvudbokstransaktioner UNIT4 ERP

| 10 10 ×                           |   |
|-----------------------------------|---|
|                                   |   |
| 1. H22 Bokförin 🔻 💽 2. Avstämning | Ŧ |
| 1. Inläsning av bokf              |   |
| 2. Underhåll av bok               |   |
| 3. Inläsning av bokf              |   |
| 4. Kontroll underhå               |   |
| 5. Avstämning inläs               |   |
|                                   |   |

- 1. Klicka på "1. Inläsning av bokföringsorder"
- 2. Klicka på "Visa parametrar"
- 3. Ange filnamn (kommer via mail) anges med filändelse .txt .xml osv
- 4. Ange buntnummer (filnamnet utan .txt)
- 5. Ange Period
- 6. Spara

| 🔺 Varning                            |                                                      |
|--------------------------------------|------------------------------------------------------|
| Vill du köra ra                      | apporten Importera kunder eller leverantörer?        |
| Ja Visa j                            | perametrer Avbryt                                    |
|                                      |                                                      |
| nportera transa                      | aktioner                                             |
| ant                                  | H18 Import av bokföringsunderlag från Vitec Bostad 👻 |
| Generella parame<br>Öppna parametrar | etrar                                                |
| Filnemn                              | H11202502022.txt                                     |
| Bunt ID*                             | H11202502022                                         |
| Period*                              | 202504                                               |
| TaxSeqRef för momsra                 | d                                                    |
| Fasta parametrar                     |                                                      |
| Skrivarnarametra                     | ar                                                   |

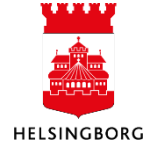

Kontrollera din inläsning i Dina beställda rapporter.

Inläsning av försäljningsorder heter GL07. Ordernummer fick du när du körde din rapport. Klicka på ikonen vid **Visa rapport** för att ta del av rapportresultatet.

Rapporten är klar när statusen är avslutad.

| So  | hemalagt                             |                                       |                                                               |                                                                    |                                                    |                                                                    |                                                               |                                                      |                                                                 |                                                        |                     |                          |    |
|-----|--------------------------------------|---------------------------------------|---------------------------------------------------------------|--------------------------------------------------------------------|----------------------------------------------------|--------------------------------------------------------------------|---------------------------------------------------------------|------------------------------------------------------|-----------------------------------------------------------------|--------------------------------------------------------|---------------------|--------------------------|----|
| Frå | n                                    | 2025-04                               | -22                                                           | Till                                                               | 202                                                | 5-04-30                                                            |                                                               |                                                      |                                                                 |                                                        |                     |                          |    |
|     | ltor                                 |                                       |                                                               |                                                                    |                                                    |                                                                    |                                                               |                                                      |                                                                 |                                                        |                     |                          |    |
| -   | itter                                |                                       |                                                               |                                                                    |                                                    |                                                                    |                                                               |                                                      |                                                                 |                                                        |                     |                          |    |
|     |                                      |                                       |                                                               |                                                                    |                                                    |                                                                    |                                                               |                                                      |                                                                 |                                                        |                     |                          |    |
|     |                                      |                                       |                                                               |                                                                    |                                                    |                                                                    |                                                               |                                                      |                                                                 |                                                        |                     |                          |    |
| Be  | ställda rap                          | porter                                |                                                               |                                                                    |                                                    |                                                                    |                                                               |                                                      |                                                                 |                                                        |                     |                          |    |
| Be  | e <b>ställda rap</b><br>Visa rapport | Anv                                   | Rapportna                                                     | n ARapport                                                         | D Order-nr                                         | Schemalagt                                                         | Färdig                                                        | Serverkö                                             | Filnamn                                                         | Status                                                 | Zoom                | Visa logg                |    |
| Be  | s <b>tällda rap</b><br>Visa rapport  | Anv                                   | Rapportna                                                     | n ▲Rapport<br>GL07                                                 | D Order-nr                                         | Schemalagt                                                         | Färdig                                                        | Serverkö                                             | Filnamn                                                         | Status                                                 | Zoom                | Visa logg                | Fi |
| Be  | eställda rapp<br>Visa rapport        | Anv<br>SYSSE                          | Rapportnar<br>4. EI03 Defin                                   | n ▲Rapport<br>GL07                                                 | D Order-nr<br>254088                               | Schemalagt<br>2025-04-29                                           | Färdig                                                        | Serverkö                                             | Filnamn                                                         | Status<br>+<br>Avslutad                                | Zoom                | Visa logg                | Fi |
| Be  | eställda rapp<br>Visa rapport        | Anv<br>SYSSE<br>ANEK1                 | Rapportnai<br>4. El03 Defir<br>10. Bokförin                   | GL07                                                               | D Order-nr<br>254088<br>254051                     | Schemalagt<br>2025-04-29<br>2025-04-29                             | Färdig<br>2025-04-29<br>2025-04-29                            | Serverkö                                             | Filnamn<br>gl07 _18_2<br>gl07 _18_2                             | Status<br>Avslutad<br>Avslutad                         | Zoom                | Visa logg                | Fi |
| Be  | eställda rapj<br>Visa rapport        | Anv<br>Anv<br>SYSSE<br>ANEK1<br>ANEK1 | Rapportnan<br>4. El03 Defin<br>10. Bokförin<br>10. Bokförings | a ▲ Rapport<br>GL07<br>GL07<br>GL07<br>GL07                        | D Order-nr<br>254088<br>254051<br>254050           | Schemalagt<br>2025-04-29<br>2025-04-29<br>2025-04-29               | Färdig<br>2025-04-29<br>2025-04-29<br>2025-04-29              | Serverkö<br>DEFAULT<br>DEFAULT<br>DEFAULT            | Filnamn<br>gl07 _18_2<br>gl07 _18_2<br>gl07a_18_2               | Status<br>Avslutad<br>Avslutad                         | Zoom                | Visa logg<br>P<br>P      | Fi |
| Be  | Uisa rapport                         | Anv<br>Anv<br>SYSSE<br>ANEK1<br>ANEK1 | Rapportna<br>4. El03 Defin<br>10. Bokföring<br>10. Bokförings | A ARapport<br>GL07<br>GL07<br>GL07<br>GL07<br>GL07<br>GL07<br>GL07 | D Order-nr<br>254088<br>254051<br>254050<br>254049 | Schemalagt<br>2025-04-29<br>2025-04-29<br>2025-04-29<br>2025-04-29 | Färdig 2025-04-29 2025-04-29 2025-04-29 2025-04-29 2025-04-29 | Serverkö<br>DEFAULT<br>DEFAULT<br>DEFAULT<br>DEFAULT | Filnamn<br>gl07 _18_2<br>gl07 _18_2<br>gl07a_18_2<br>gl07a_18_2 | Status<br>Avslutad<br>Avslutad<br>Avslutad<br>Avslutad | Zoom<br>Q<br>Q<br>Q | Visa logg<br>P<br>P<br>P | Fi |

Finns det flera filer med resultat att visa så kommer det flera rader per ordernummer. Kontrollera alla.

Klicka på ikonen vid **Visa rapport.** 

Har inläsningen gått bra finns där en avräkningslista

| ******                                                                                                    | ********* | ********* | *************** | ************* | ****<br>*****<br>**** |       |              |               |      |         |              |         |                               |
|----------------------------------------------------------------------------------------------------|-----------|-----------|-----------------|---------------|-----------------------|-------|--------------|---------------|------|---------|--------------|---------|-------------------------------|
| Rapport: GL07     StadsLedningsforraltningen       Förstag: 10     10 StadsLedningsförraltningen       Av     FAAB1006     H06 Import av bokföringsunderlag från Personec def |           |           |                 |               |                       |       |              |               |      |         |              |         | Sida: 1<br>250429<br>08:21:09 |
|                                                                                                    |           |           |                 |               |                       | А     | VRÄKNINGSLIS | TA BATCH-INPU | т    |         |              |         |                               |
| Ursp.kto                                                                                                    | Per.      | Konto     | Diml            | Dim2          | Dim3                  | Dim4  | Dim5         | Dim6          | Dim7 | Kun/Lev | Ver.text     | MK      | Belopp i SEK                  |
| VER. 160003                                                                                                    | 2315      |           |                 |               |                       |       |              |               |      |         |              |         |                               |
| 2921                                                                                                    | 202504    | 2921      |                 |               |                       |       |              | 860           |      |         | LÖN utbetdat | 202 0   | 109,82-                       |
| 2921                                                                                                    | 202504    | 2921      | 2010            |               |                       |       |              | 860           |      |         | LÖN utbetdat | : 202 0 | 109,82                        |
| 50210                                                                                                    | 202504    | 50210     | 1001            |               |                       | 920   | 101          | 860           |      |         | LÖN utbetdat | 202 0   | 114 000,00-                   |
| 50210                                                                                                    | 202504    | 50210     | 1004            |               |                       | 920   | 103          | 860           |      |         | LÖN utbetdat | 202 0   | 1 878,33                      |
| 50210                                                                                                    | 202504    | 50210     | 1004            |               |                       | 920   | 103          | 860           |      |         | LÖN utbetdat | 202 0   | 20 125,00-                    |
| 50210                                                                                                    | 202504    | 50210     | 1011            |               |                       | 920   | 101          | 860           |      |         | LON utbetdat | 202 0   | 1 982,58                      |
| 50210                                                                                                    | 202504    | 50210     | 1012            |               |                       | 92008 | 101          | 860           |      |         | LON utbetdat | 202 0   | 1 982,58-                     |

Finns det en fellista kan den se ut som nedan. Där framgår vad som är fel och på vilken verifikation och sekvensnummer felet finns. Detta går att söka på i underhållet för huvudbokstransaktioner.

I detta exempel är inte kontot giltigt och då lägger sig verifikationen på konto 9999.

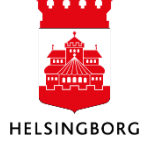

| ********<br>********<br>******           | ***************************************                                                                                                   |       |       |      |      |      |                |        |      |  |  |  |  |  |
|------------------------------------------|----------------------------------------------------------------------------------------------------|-------|-------|------|------|------|----------------|--------|------|--|--|--|--|--|
| Rapport : GL<br>Företag : 11<br>Anv : FA | pport: GL07Skol- och Fritidsförvaltningenbretag: 1111 Skol- och Fritidsförvaltningenvv: FAAB1006H06 Inläsning efter rättning Personec def |       |       |      |      |      |                |        |      |  |  |  |  |  |
|                                          |                                                                                                    |       |       |      |      | F    | ellista BATCH- | -INPUT |      |  |  |  |  |  |
| Ursp.kto                                 | Per.                                                                                                    | Konto | Dim1  | Dim2 | Dim3 | Dim4 | Dim5           | Dim6   | Dim7 |  |  |  |  |  |
| VER. 202504<br>31103                     | 202504                                                                                                    | 9999  | 32801 |      |      | 450  | 1290           | 860    |      |  |  |  |  |  |
| 31103                                    | 202504                                                                                                    | 9999  | 32804 |      |      | 450  | 1290           | 860    |      |  |  |  |  |  |
| 31103                                    | 202504                                                                                                    | 9999  | 32804 |      |      | 450  | 1290           | 412    |      |  |  |  |  |  |
| 31103                                    | 202504                                                                                                    | 9999  | 32804 |      |      | 450  | 1290           | 810    |      |  |  |  |  |  |

### När något är fel kommer det en rad med \*\*\*\*\*\*\*. Om något saknas kommer det 2 rader med \*\*\*\*\*. I detta fall är något fel med dim4

| Rapport : GL<br>Företag : 11<br>Anv : FA | 07<br>AB1006 |       |       |      |      | Skol- och Fritidsförvaltningen<br>11 Skol- och Fritidsförvaltningen<br>H06 Inläsning efter rättning Personec def |                |       |      |         |
|------------------------------------------|--------------|-------|-------|------|------|----------------------------------------------------------------------------------------------------|----------------|-------|------|---------|
|                                          |              |       |       |      |      | F                                                                                                    | ellista BATCH- | INPUT |      |         |
| Ursp.kto                                 | Per.         | Konto | Dim1  | Dim2 | Dim3 | Dim4                                                                                                    | Dim5           | Dim6  | Dim7 | Kun/Lev |
| VER. 202504<br>3020                      | 202504       | 9999  | 26201 |      |      | 4500                                                                                                    | 1801           | 860   |      |         |

Man kan också kolla i avstämningsfrågan vilka försäljningsorder man läst in. Denna fråga finns i varje flik i arbetsytan för integrationen. Se avsnitt **Kontroll av inlästa huvudbokstransaktioner**.

#### 3.1.2 Underhåll och rättning av huvudbokstransaktioner

- 1. Välj 2. Underhåll av bokföringsorder (Importera transaktioner)
- 2. Skriv in rätt bunt id och tabba ner

| 10 Importera transaktioner 🗙 |                                     |   |
|------------------------------|-------------------------------------|---|
|                              |                                     |   |
| nportera transaktioner       |                                     |   |
| Urvalskriterier              |                                     |   |
| Bunt ID *                    | Försystem *                         |   |
| VXXXXX •                     | UF<br>UF - Integration Personec Def | • |

- 3. I första kolumnen fel ser man vilka rader som behöver rättas.
- 4. Leta upp raden i listan eller om det är många rader kryssa i fel eller sök på något annat lämpligt värde från fel listan, tryck på filer längst till höger eller (alt-L)

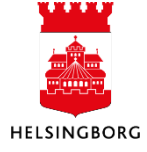

| Tra | nsaktio | ner |    |        |                  |             |       |             |             |             |           |         |        |              |           |              |                    |
|-----|---------|-----|----|--------|------------------|-------------|-------|-------------|-------------|-------------|-----------|---------|--------|--------------|-----------|--------------|--------------------|
|     | #       | Fel | Fö | pretag | Verifikationstyp | Reskontraty | Konto | Dimension 1 | Dimension 2 | Dimension 3 | Momssyste | Momskod | Valuta | Valutabelopp | Belopp    | Text         | Verifikationsdatum |
|     |         |     | •  |        |                  |             |       |             |             |             |           |         |        |              |           |              | Ē                  |
|     | 1       |     | 10 |        | UF               | GL          | 50210 | 1011        |             |             |           |         | SEK    | -2 754,84    | -2 754,84 | LÖN utbetda  | 2024-12-27         |
|     | 2       |     | 10 |        | UF               | GL          | 50210 | 1011        |             |             |           |         | SEK    | -2 754,84    | -2 754,84 | LÖN utbetda  | 2024-12-30         |
|     | 3       |     | 10 |        | UF               | GL          | 50210 | 1012        |             |             |           |         | SEK    | -3 965,16    | -3 965,16 | LÖN utbetda  | 2025-01-17         |
|     | 4       |     | 10 |        | UF               | GL          | 50210 | 1012        |             |             |           |         | SEK    | -1 928,39    | -1 928,39 | LÖN utbetda  | 2025-01-23         |
|     | 5       |     | 10 |        | UF               | GL          | 50210 | 1012        |             |             |           |         | SEK    | -1 354,84    | -1 354,84 | LÖN utbetda  | 2025-01-28         |
|     | 6       | ~   | 10 |        | UF               | GL          | 50210 | 1700        |             |             |           |         | SEK    | 4 209,03     | 4 209,03  | LÖN utbetda  | 2024-12-30         |
|     | 7       | 1   | 10 |        | UF               | GL          | 50210 | 1705        |             |             |           |         | SEK    | 2 190,32     | 2 190,32  | LÖN utbetda  | 2024-10-14         |
|     | 8       | ~   | 10 |        | UF               | GL          | 50210 | 1705        |             |             |           |         | SEK    | -2 190,33    | -2 190,33 | LÖN utbetda  | 2024-10-15         |
|     | 9       | 1   | 10 |        | UF               | GL          | 50210 | 1718        |             |             |           |         | SEK    | 2 190,32     | 2 190,32  | LÖN utbetda  | 2024-12-16         |
|     | 10      | ~   | 10 |        | UF               | GL          | 50210 | 1718        |             |             |           |         | SEK    | 2 190,32     | 2 190,32  | LÖN utbetda  | 2024-12-17         |
|     | 11      | 1   | 10 |        | UF               | GL          | 50210 | 1718        |             |             |           |         | SEK    | 2 190,32     | 2 190,32  | LÖN utbetda  | 2024-12-18         |
|     | 10      | 1   | 10 |        | ur -             | 0           | 50210 | 1710        |             |             |           |         | CER.   | 2 21 2 00    | 2 212 00  | I ÖN utbatda | 2025-01-02         |

#### 5. Rättning görs i flikarna "detaljer" eller "kund/leverantör"

| 10           | Importera    | a transakti | ioner ×  |               |             |      |      |                  |           |       |
|--------------|--------------|-------------|----------|---------------|-------------|------|------|------------------|-----------|-------|
|              |              |             |          |               |             |      |      |                  |           |       |
| 23           | ~            | 10          | UF       | GL            | 50210       | 2201 |      |                  | SEK       | 2     |
| 24           | $\checkmark$ | 10          | UF       | GL            | 50210       | 2201 |      |                  | SEK       | 14 6  |
| 25           | ~            | 10          | UF       | GL            | 50210       | 2201 |      |                  | SEK       | 14 -  |
|              |              |             |          |               |             |      |      |                  |           |       |
| a bort       |              |             |          |               |             |      |      |                  |           |       |
| ‡ 25         | •            |             |          |               |             |      |      |                  | [4] ◀ 1   | 2 3 4 |
|              | 1.0          |             |          |               |             |      |      |                  |           |       |
| etaljer Ki   | und/Lever    | antor       |          |               |             |      |      |                  |           |       |
| Transakti    | onsdetalje   | er          |          | Bokförings    | analys      |      |      | Värden och skatt |           |       |
| Företag *    |              |             |          | Konto         |             |      |      | Belopp           |           |       |
| 10           |              |             |          | 50210         |             |      |      |                  | 14 404,19 |       |
| Reskontraty  | р            |             |          | Konto för ska | tteunderlag |      |      | Valuta           |           |       |
| GL           |              |             |          |               |             |      |      | SEK              |           |       |
| Verifikation | styp *       |             |          | Dimension 1   |             |      |      | Currency amount  |           |       |
| UF           |              |             |          | 2201          |             |      |      |                  | 14 404,19 |       |
| Verifikation | snummer      |             |          | Dimension 2   |             |      |      | Momssystem       |           |       |
|              |              |             | 202502   |               |             |      | •••• |                  | •••       |       |
| Verifikation | sdatum       |             |          | Dimension 3   |             |      |      | Momskod          |           |       |
| 2024-12-3    | 1            |             |          |               |             |      |      |                  | •••       |       |
| Valuterings  | latum        |             |          | Dimension 4   |             |      |      | Belopp 3         |           |       |
| raiaconingot |              |             | <u> </u> | 02004         |             |      |      |                  | 0.00      |       |

#### 6. Spara

7. Efter alla fel är rättade, ska bunten läsas in igen.

## 3.1.3 Inläsning av huvudbokstransaktioner efter rättning

- 1. Klicka på "3. inläsning av försäljningsorder efter rättning"
- 2. Klicka på "Visa parametrar"
- 3. Ange bunt id
- 4. Ange period
- 5. Spara

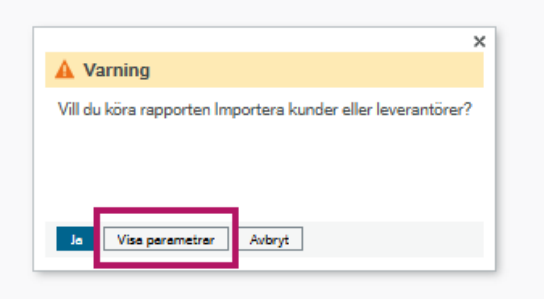

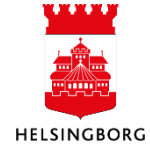

| /ariant                          | H18 Inläsning | g efter rättning Vitec Bostad |  |
|----------------------------------|---------------|-------------------------------|--|
|                                  | a parametrar  |                               |  |
|                                  |               |                               |  |
| Öppna par                        | ametrar       |                               |  |
| Öppna par<br>Bunt ID*            | ametrar       | H1103329040923                |  |
| Öppna par<br>Bunt ID*<br>Period* | ametrar       | H1103329040923<br>202504      |  |

Du behöver inte ange något filnamn utan bara bunt id

Kontrollera rapportkörning i *Dina beställda rapporter* så att där inte är några fel, upprepa i så fall stegen underhåll och rättning av huvudbokstransaktioner och inläsning huvudbokstransaktioner efterrättning tills alla fel är lösta.

#### 3.1.4 Kontroll av huvudbokstransaktioner

Kontrollera att din inläsning stämmer med ditt försystem.

#### Avstämning inlästa bokföringsorder

| H20 Bokföringsor     | 'd                                                     |
|----------------------|--------------------------------------------------------|
| 1. Inläsning av bokf |                                                        |
| 2. Underhåll bokför  |                                                        |
| 3. Inläsning av bokf | <b>"</b>                                               |
| 4. Avstämning inläs  | -                                                      |
|                      | 4. Avstämning inlästa bokföringsorder H20 Viteo Bostad |
|                      |                                                        |
|                      |                                                        |

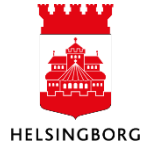

| K             | 0 Interna försä                  | lj H20 Bokf            | öringsord  |                    |         |       |        |         |     |       |     |         |        |             |         |           |
|---------------|----------------------------------|------------------------|------------|--------------------|---------|-------|--------|---------|-----|-------|-----|---------|--------|-------------|---------|-----------|
| <b>5</b> .1.5 |                                  |                        | -          | _                  |         |       |        |         |     |       |     |         |        |             |         |           |
| rrag          | avernikation                     |                        |            |                    |         |       |        |         |     |       |     |         |        |             |         |           |
| Sorte         | era och gruppera eft             | er 🔺 Period \Sigma 🖂 : | x 🔺 Verifi | kationsnummer ∑ 🖂  | × 🔺 Kon | toΣ⊟× |        |         |     |       |     |         |        |             |         |           |
|               | Verifikationstyp                 | Verifikationsnummer    | Sekvensnr  | Verifikationsdatum | Period  | Konto | Ansvar | Projekt | Anl | Verks | Akt | Motpart | Objekt | Beskrivning | Momskod | Belopp    |
| Perio         | od: 202503                       |                        |            |                    |         |       |        |         |     |       |     |         | 1      |             |         |           |
| ~ v           | erifikationsnumme                | er: 160073894          |            |                    |         |       |        |         |     |       |     |         |        |             |         |           |
|               | <ul> <li>Konto: 15171</li> </ul> |                        |            |                    |         |       |        |         |     |       |     |         |        |             |         |           |
| 1             | UD                               | 160073894              | 0          | 2025-03-01         | 202503  | 15171 |        |         |     |       |     | 860     |        | 198         | 0       | -566,00   |
|               |                                  |                        |            |                    |         | 15171 |        |         |     |       |     |         |        |             |         | -566,00   |
|               | * Konto: 3411                    |                        |            |                    |         |       |        |         |     |       |     |         |        |             |         |           |
| 2             | UD                               | 160073894              | 1          | 2025-03-01         | 202503  | 3411  | 507    |         |     | 815   |     | 860     | 400605 | 198         | 23      | 566,00    |
|               |                                  |                        |            |                    |         | 3411  |        |         |     |       |     |         |        |             |         | 566,00    |
|               |                                  | 160073894              |            |                    |         |       |        |         |     |       |     |         |        |             |         | 0,00      |
| * V           | erifikationsnumme                | er: 160073895          |            |                    |         |       |        |         |     |       |     |         |        |             |         |           |
|               | * Konto: 15171                   |                        |            |                    |         |       |        |         |     |       |     |         |        |             |         |           |
| 3             | UD                               | 160073895              | 0          | 2025-03-01         | 202503  | 15171 |        |         |     |       |     | 860     |        | 198         | 0       | -8 852,00 |
|               |                                  |                        |            |                    |         | 15171 |        |         |     |       |     |         |        |             |         | -8 852,00 |

# 4. Inläsning av Leverantörer och utbetalningar

#### 4.1 Leverantörer (CS15)

Inläsning av leverantörer fungerar likadant som inläsning av kunder då det är samma filtyp CS15. Skillnaden är att inläsning av leverantörer **alltid sker i klient 10**.

Följ annars avsnitt 2.1 Kunder

#### 4.2 UtbetaIningar (GL07)

Inläsning av utbetalningar via Leverantörsreskontra sker med GL07 huvudbokstransaktioner och man följer avsnittet **Inläsning av huvudbokstransaktion**.

Skillnaden är att man använder AP konton och det finns en koppling till leverantör i filen så man kan skapa en utbetalning i systemet.

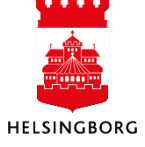